#### ACQUISTO TITOLI DI VIAGGIO IN APP E SUL SITO GRANDABUS

Il sito web www.grandabus.it e l'APP consentono ai passeggeri di acquistare e/o rinnovare titoli

di viaggio per usufruire del servizio di trasporto pubblico e precisamente:

- BIGLIETTI CORSA SEMPLICE (acquistabili in APP);
- ABBONAMENTI SETTIMANALI (acquistabile sia in APP che sul sito web);
- ABBONAMENTI MENSILI e TRIMESTRALI (acquistabili solo su sito web)

#### **ACQUISTO BIGLIETTO CORSA SEMPLICE**

Il biglietto di corsa semplice è acquistabile esclusivamente in APP nella sezione "BIGLIETTI A TARIFFA FISSA" oppure nella sezione "SOLUZIONI DI VIAGGIO". L'utente che acquista il titolo di corsa semplice, all'atto della salita a bordo autobus, deve attivare sul proprio smartphone il titolo acquistato premendo il tasto "Attiva".

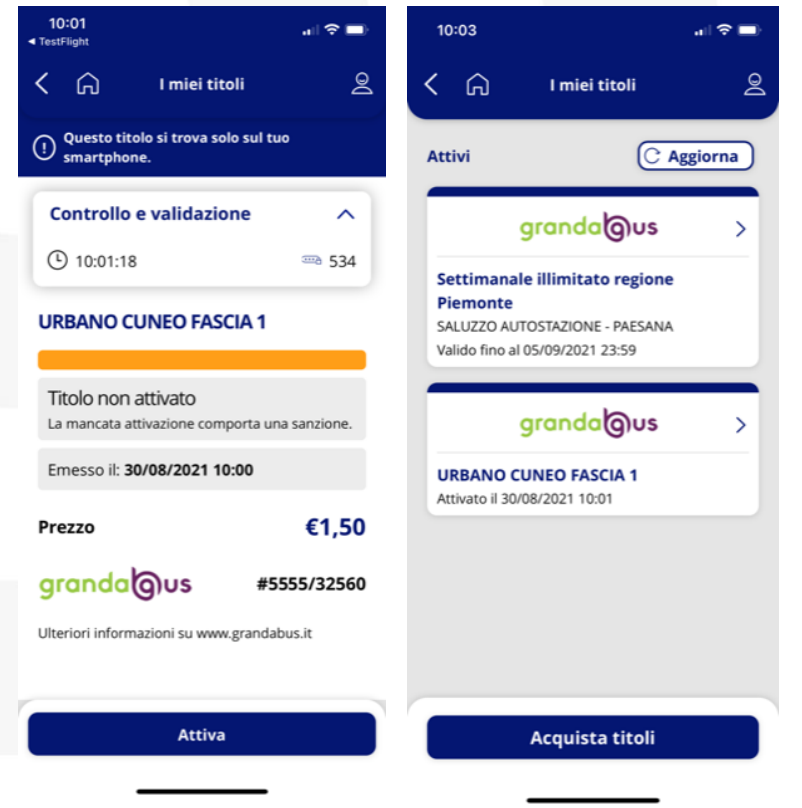

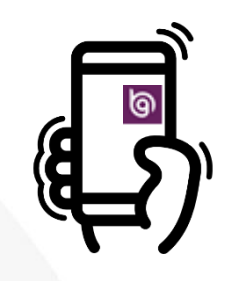

# granda Ous

## granda () us

validità;

la data e l'ora di attivazione;

Successivamente, tramite la fotocamera del proprio smartphone l'utente deve inquadrare il QrCode posto sul validatore per effettuare la convalida.

Nel caso in cui l'attivazione tramite il QrCode non fosse possibile, è necessario suggerire all'utente di effettuare la validazione manuale digitando il numero del mezzo nell'apposita videata di richiesta.

seguenti informazioni presenti sul titolo di viaggio elettronico ovvero:

la descrizione del titolo dove viene specificata la tratta di

il numero aziendale del mezzo su cui è stato attivato il

titolo che deve corrispondere al mezzo utilizzato.

**URBANO CUNEO FASCIA 1** 

Controllo e validazione

10:01:18

|                                | 1012 J. 1012    |  |  |
|--------------------------------|-----------------|--|--|
| Attivato il:                   | Mezzo/Località: |  |  |
| 30/08/2021 10:01:30            | 0600            |  |  |
| Emesso il: 30/08/2021 10       | :00             |  |  |
| Prezzo                         | €1,50           |  |  |
| granda@us                      | #5555/32560     |  |  |
| Ulteriori informazioni su www. | grandabus it    |  |  |

Allo scopo di controllare la corretta validità del titolo l'Autista dovrà altresì verificare che la videata del biglietto elettronico riporti in alto a sinistra l'orario attuale con lo scorrere dei secondi.

534

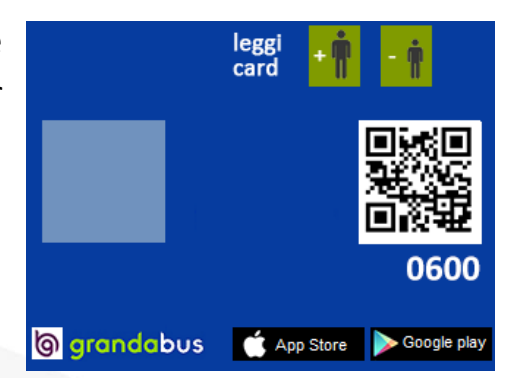

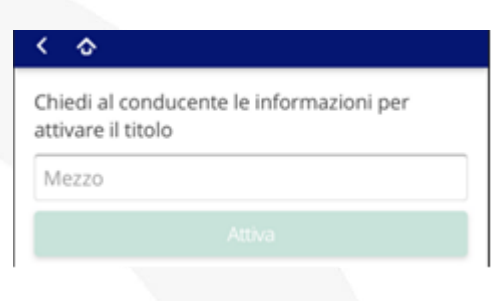

Successivamente l'autista verificherà che il titolo sia stato attivato correttamente controllando le

## granda Ous

Superati i controlli di valididà, l'autista effettuerà la registrazione del passaggio sul computer di bordo selezionando il pulsante VALIDAZIONE ACQUISTO WEB/APP.

Qualora il titolo di viaggio sia già stato fruito dall'utente la schermata dello smartphone riporterà la dicitura in rosso "Scaduto il ....." e pertanto l'utente dovrà regolarizzare la propria posizione acquistando un biglietto di corsa semplice a tariffa maggiorata.

#### **URBANO CUNEO FASCIA 1**

| Scaduto il:<br>30/08/2021 11:01:30                     |                                      |
|--------------------------------------------------------|--------------------------------------|
| Attivato il:<br>30/08/2021 10:01:30                    | Mezzo/Località:<br>0600              |
| Emesso il: <b>30/08/2021 10:</b>                       | 00                                   |
|                                                        |                                      |
| Prezzo                                                 | €1,50                                |
| prezzo<br>grandaous                                    | <b>€1,50</b><br>#5555/32560          |
| Prezzo<br>grandaous<br>Jlteriori informazioni su www.g | €1,50<br>#5555/32560<br>grandabus.it |

Pagina 3/7

# granda (Jus

#### **ACQUISTO ABBONAMENTI IN APP**

Con l'APP è possibile acquistare gli abbonamenti settimanali. L'abbonamento è immediatamente utilizzabile a bordo bus tramite il proprio smartphone. Condizione necessaria è il possesso di una tessera BIP personale reperibile presso le biglietterie centrali del consorzio.

L'abbonamento acquistato in APP sarà diponibile sempre e solo sul proprio smartphone e non necessita la scrittura sul suporto della tessera BIP. La validazione dovrà essere effettuata esclusivamente con il proprio smartphone esibendo al personale viaggiante l'esito della validazione. I vantaggi per chi possiede uno smartphone e vuole acquistare un abbonamento in APP sono:

- 1. la possibilità di avere tutti i **titoli** di viaggio **sempre a portata** sul proprio smartphone, basterà solo validarli con la fotocamera ogni qualvolta si sale a bordo;
- 2. la possibilità di avere la propria tessera personale **BIP virtuale** con le relative informazioni sempre disponibile su APP alla sezione "Informazioni tessera";
- l'abbonamento acquistato con APP è valido immediatamente dopo l'acquisto. Questo perché il titolo non va sulla tessera ma direttamente sullo smartphone.

L'utente al momento della salita a bordo dovrà semplicemente validare con il proprio smartphone l'abbonamento conservato nella sezione "I miei titoli". Una volta aperta la tale sezione, l'utente dovrà reperire il proprio abbonamento e validarlo a bordo tramite la fotocamera

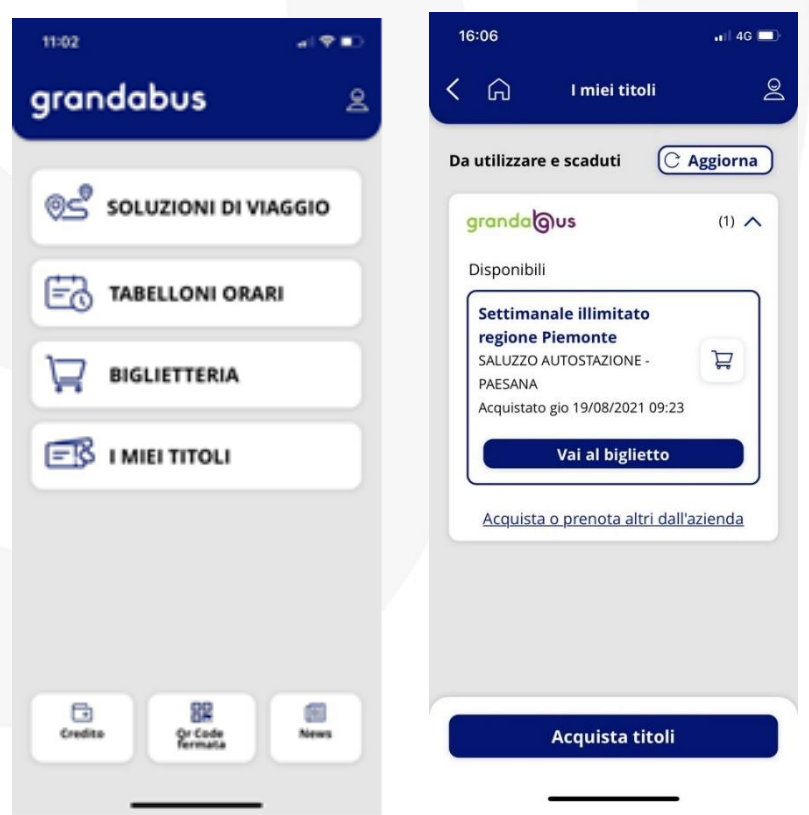

Pagina 4/7

Consorzio Trasporti **GRANDA BUS** - Sede Legale e Direzione d'Esercizio Via Circonvallazione, 19 12037 Saluzzo (CN) **Cod. Fis. e Partita IVA** 02995120041 - Fondo Consortile € 100.000 i.v. - C.C.I.A.A. Cuneo n: 253776 **tel.** 0175 478.811 - **fax** 0175 478.819 - consorzio@grandabus.it - **grandabus.it** 

### granda@us

inquadrando il qrcode, posto sul validatore, per effettuare la convalida. Ciò deve essere fatto ad ogni salita a bordo.

L'autista dovrà controllare i dati risultanti dall'APP per verificare la coerenza delle informazioni come ad esempio: numero di tessera, tratta e validità abbonamento.

Superati i controlli di validità, l'autista effettuerà la registrazione del passaggio sul computer di bordo selezionando il pulsante VALIDAZIONE ACQUISTO WEB/APP.

| 11:00                                              | all 🗢 🗈                | 10:59                                 | al 🗢 🗈                        | 11:01                                                                 | .ul 🗢 🗈                                                                                   |
|----------------------------------------------------|------------------------|---------------------------------------|-------------------------------|-----------------------------------------------------------------------|-------------------------------------------------------------------------------------------|
| 🕻 🏠 l miei titoli                                  | 2                      | < 🎧 I miei                            | i titoli 🧕                    | < 🎧 🕛                                                                 | miei titoli 🧕                                                                             |
| () Questo titolo si trova solo sul tuo smartphone. |                        | Informazioni tess                     | sera V                        | Valido dal:<br>23/08/2021                                             | Valido fino al:<br>29/08/2021                                                             |
| Informazioni tessera                               | ^                      | Controllo e valida                    | izione 🗸                      | La mancata attivazi                                                   | one comporta una sanzione.                                                                |
| Tesserino n.                                       |                        | Settimanale illimit<br>Piemonte       | ato regione                   |                                                                       | Mezzo/Località:<br>0640                                                                   |
| 510010302<br>Scadenza:<br>17/01/2025               |                        | Tratta:<br>Da SALUZZO AUTO<br>PAESANA | OSTAZIONE a                   | Emesso il: <b>19/08/</b>                                              | 2021 09:23                                                                                |
| Controllo o validaziono                            |                        | Valido dal:<br>23/08/2021             | Valido fino al:<br>29/08/2021 | Prezzo                                                                | €19,00                                                                                    |
| controllo e validazione                            | 54.                    | La mancata attivazione o              | comporta una sanzione.        | granda                                                                | JS #5566/2685                                                                             |
| Settimanale illimitato region<br>Piemonte          | e                      |                                       | Mezzo/Località:<br>0640       | L'abbonamento può e<br>validazione ad ogni s<br>bordo bus ed esibizio | essere utilizzato, previa<br>alita con il QRCODE presente a<br>one all'autista. Ulteriori |
| Tratta:<br>Da SALUZZO AUTOSTAZIONE<br>PAESANA      | a                      | Emesso il: <b>19/08/202</b>           | 1 09:23                       | informazioni su www                                                   | .grandabus.it                                                                             |
| Valido dal: Vali<br>23/08/2021 29/0                | do fino al:<br>08/2021 | Nuova va                              | llidazione                    |                                                                       |                                                                                           |
| Nuova validazione                                  |                        |                                       | _                             | Nuov                                                                  | a validazione                                                                             |
|                                                    |                        |                                       |                               |                                                                       |                                                                                           |

Pagina 5/7

Consorzio Trasporti **GRANDA BUS** - Sede Legale e Direzione d'Esercizio Via Circonvallazione, 19 12037 Saluzzo (CN) **Cod. Fis. e Partita IVA** 02995120041 - Fondo Consortile € 100.000 i.v. - C.C.I.A.A. Cuneo n: 253776 **tel.** 0175 478.811 - **fax** 0175 478.819 - consorzio@grandabus.it - **grandabus.it** 

#### granda ous ACQUISTO ABBONAMENTI SUL SITO WWW.GRANDABUS.IT

L'abbonamento BIP può essere rinnovato sul sito web del Consorzio Granda Bus (<u>www.grandabus.it</u>). A differenza dell'acquisto in APP, tutti i titoli acquistati sul sito vengono necessariamente "scritti" sulla tessera BIP. Qusta operazione di "scrittura" sulla tessera viene finalizzata attraverso i validatori di bordo e richiede dei tempi tecnici per la diffusione delle informazioni aggiornate. Per tale motivo sul sito web è possibile acquistare il proprio abbonamento prevedendo l'inizio di validità nei 3 giorni successivi all'acquisto. A titolo di esempio:

- il martedì non si può acquistare il settimanale in corso di validità;
- il 2 Marzo non si può acquistare il mensile di marzo;
- l'ultimo giorno utile per acquistare il mensile di Ottobre è il giorno 27 di Settembre.

Per acquistare invece titoli di viaggio immediatamente fruibili si rimanda alla sezione "ACQUISTO ABBONAMENTI IN APP".

Il titolo rinnovato via WEB dovrà sempre essere codificato sulla tessera BIP per permettere il flusso dei dati dalla centrale verso tutti i mezzi al fine di scrivere il titolo sulla card.

L'utente al momento della salita a bordo dovrà sempre validare la tessera BIP personale e nel solo caso in cui il titolo non sia ancora stato scritto sulla card BIP dovrà esibire all'autista sia la card BIP sia la mail ricevuta al termine del processo di acquisto.

Superati i controlli di valididà, l'autista effettuerà la registrazione del passaggio sul computer di bordo selezionando il pulsante VALIDAZIONE ACQUISTO WEB/APP.

Se invece il controllo darà esito negativo, il passeggero dovrà mettersi in regola con l'acquisto di un biglietto di corsa semplice a tariffa maggiorata.

## granda@us

L'autista verificherà dunque i seguenti dati:

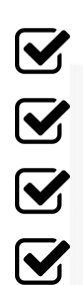

Numero Tessera

Origine

Destinazione

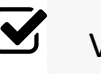

Validità

Inviato: giovedi 4 marzo 2021 18:59 A: <u>xxx@libero.it</u> Ce: <u>biglietteria.cuneo@grandabus.it</u>; <u>biglietteria.cuneo@grandabus.it</u> Oggetto: Acquisto rinnovo o abbonamento via internet

Da: biglietteria.cuneo@grandabus.it <biglietteria.cuneo@grandabus.it>

GRANDABUS Partita IVA 02995120041 Tel: +39 0175478811 Email: <u>PEC: consorzio@grandabus.it</u>

Gentile Cliente, Le confermiamo che l'acquisto del viaggio da Lei richiesto e' stato concluso con successo. Nel ringraziarLa per aver scelto Grandabus, Le forniamo qui di seguito i dati relativi al suo acquisto:

AUTORIZZAZIONE N. grandaa\_TPL\_15569\_202134

Ordine N.: 15569\_202134 ID Transazione: grandaa\_TPL\_15569\_202134 Data transazione: 04/03/2021

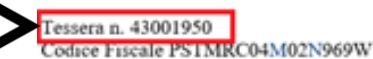

Nr. Movimento: 7046412 - 16130 Nr. Abbonamento: 5566/1491 Tipologia Abbonamento SETT ILL Drigine: San bartolomeo - villaggio oliva Destinazione: Piazzale Libertă / Stazione FS Validită dal 08/03/2021 al 14/03/2021 Importo € 20.60

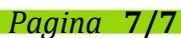

Consorzio Trasporti **GRANDA BUS** - Sede Legale e Direzione d'Esercizio Via Circonvallazione, 19 12037 Saluzzo (CN) **Cod. Fis. e Partita IVA** 02995120041 - Fondo Consortile € 100.000 i.v. - C.C.I.A.A. Cuneo n: 253776 **tel.** 0175 478.811 - **fax** 0175 478.819 - consorzio@grandabus.it - **grandabus.it**